## 整備一覧表

整備一覧表では、商品ごとの未整備の繰越数、発生数を画面で確認したり、エクセルに出力したりできます。

※一覧表の指示画面の操作方法などは「帳票出力・基本操作」を参照してください。

Point

・各行をダブルクリックすると整備台帳が表示されます。

・整備詳細のタイトルは、運用設定の「整備用商品」で指定された商品の略名が表示されます。 ・社内整備1~3のタイトルは、運用設定の「社内整備1~3タイトル」が表示されます。

- 1) 指示画面内容 補足 指示画面の項目で、画面の表記内容だけではわかりにくい項目を以下に説明します。
  - 期間
    未整備数の集計範囲を指定します。
  - ② 分類 商品分類を指定して絞り込み表示できます。
  - ③ 表示整備項目

表示する整備項目を選択します。

「未整備数」・・・ 検収入力の引取数と整備済数、整備完了入力の整備完了数が表示されます。 「整備詳細」・・・ 検収入力の整備詳細の数量合計が表示されます。

※ 整備完了入力には整備詳細数がないため、整備完了データからは集計されません。

「社内整備1」~「社内整備3」・・・ 検収入力、整備完了入力の社内整備数が表示されます。

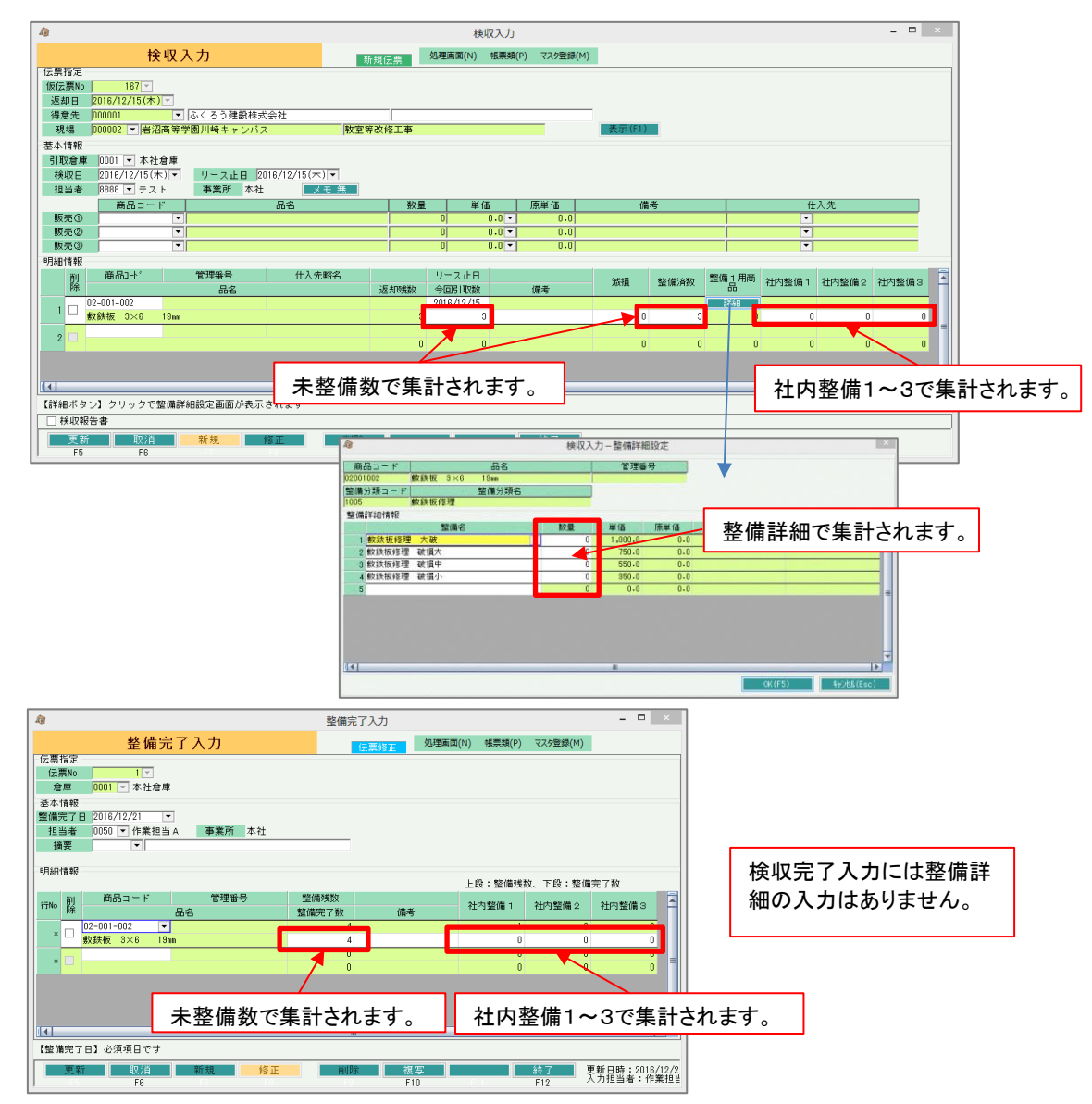

- 0 X

## 2) 詳細設定画面内容 補足

## ④ 除外選択

以下から選択します。

・発生数量O除外 → 全ての発生(検収、整備完了など)数値がOの行は出力しません。
 ・同時に全てO除外 → 全ての数量がOの場合は出力しません。

3) 表示項目説明

|                 |               | IE 100 96.1-             | s          |               |             |                |
|-----------------|---------------|--------------------------|------------|---------------|-------------|----------------|
|                 | 整備一           | 「覧表                      |            |               |             |                |
| 出力条件            |               |                          |            |               |             |                |
| 帳 崇権)           | 削   模収No、商品別  | ▼ 表示整備項目                 |            | •             |             |                |
| 期間              | 2017/08/01    | ~  2017/09/30 - 倉庫       | •          |               |             |                |
| 将关圳又No          | ~             |                          |            |               |             |                |
| 商品              |               | ~                        | -          |               |             |                |
| / 分類 1          | •             | 分類2                      | -          |               |             |                |
|                 |               |                          | #          | (#+ (F1)) #¥4 | 通路守(2)      |                |
| S EI18          | コフレビューめり      |                          |            |               | -0.62/2 (g/ |                |
| 4 ◆ ▶ ▶ / 型備一覧表 |               |                          |            |               |             |                |
| #810No          | 帝島っード         | 嘉县夕                      | 1年115 DUAL | 不当            |             |                |
| 1,7,4,0,10      |               | ברטנוא                   | ()湖道除く()   | 使収益(備)角数<br>② | 整備元了叔<br>③  | 木整備残裂<br>①-②-③ |
| 54              | 02-004-007    | フェンス用鋳鉄ブロック              | 1          | 1             | 0           | 0              |
| 55              | 02-003-907    | 山留 ボルト ナット               | 1          | 1             | 0           | 0              |
| 56              | 04-007-409    | 床 クッションフロアー1.6mm貼り       | 1          | 1             | 0           | 0              |
| 57              | 05-001-401    | リンザイハウス                  | 1          | 1             | 0           | 0              |
| 32              | 03-007-308    | 問節枠W914×H490             | 1          | 1             | 0           | 0              |
| 42              | 03-003-005    | ラッセルネット 3m×6m            | 1          | 0             | 0           | 1              |
| 42              | 03-004-603    | アルミ作業台 1300×400 639~945  | 4          | 0             | 0           | 4              |
| 53              | 06-003-601    | ワンタッチ取付機識                | 1          | 1             | 0           | 0              |
| 54              | 03-004-001    | 鋼製足場板                    | 5          | 5             | 0           | 0              |
| 58              | 03-004-002    | 鋼製足場板 2m                 | 1          | 1             | 0           | 0              |
| 108             | 03-004-003    | 鋼製進場板 Sm                 | 1          | 1             | U           | U              |
| 160             | 03-004-003    | 調製店場板 3m                 | 1          | 1             | U           | 0              |
| 161             | 113-1114-1112 | 離闘足場称  2m<br> 米 ふく資材計  米 | 90         | 17            | 0<br>37     | 36             |
| •               |               |                          |            |               |             | •              |
|                 |               |                          | ET BI      | エクセル          | 総了          |                |
|                 |               | F7 F8 F8                 | F10        | E11           | F12         |                |

①タブ別表示・・・倉庫略名でタブ別に表示します。

- ②商品コード、商品名・・・商品の情報を表示します。
- ③繰越未整備数・・・指定日前日時点の未整備残数を表示します。
- ④検収引取数・・・指定期間内に検収入力で入力した今回引取数を表示します。
- ⑤検収整備済数・・・指定期間内に検収入力で入力した整備済数を表示します。
- ⑥整備完了数・・・指定期間内に整備完了入力で入力した整備完了数を表示します。

⑦未整備残数・・・繰越未整備数から④⑤⑥の数量を差し引きした、指定期間終了時点での未整備 残数を表示します。

未整備残数= 繰越未整備数 + 検収引取数 - 検収整備済数 - 整備完了数

表示整備項目で「未整備数」以外を選択した場合、下記の項目が表示されます。

繰越未整備数・・・指定日前日時点の、「表示整備項目」の整備残数を表示します。

- 検収数 ・・・ 指定期間内に検収入力で入力した「表示整備項目」数を表示します。
- 整備完了数 ・・・ 指定期間内に整備完了入力で入力した「表示整備項目」数を表示します。

未整備残数 ・・・ 未整備残数= 繰越未整備数 + 検収数 - 整備完了数

帳票種別による違い

- ・検収No、商品別・・・検収No・商品別の表示になります。
- ・倉庫別商品別・・・倉庫別にタブが分かれ、商品別の表示になります。